## Assignment 19: Euler's Method (7.3) Please provide a handwritten response.

Name\_

**1a.** In this assignment you will look at applying Euler's Method to the differential equation  $y' = \sin y - x^2$ . If you want to find the value of y' at the point  $\left(-3, \frac{\pi}{2}\right)$  you can evaluate it by entering  $z = \sin(y) - x^2/x = -3$  and  $y = \frac{\pi}{2}$ . Find this value for z = y' and record your result below.

**1b.** You can draw a direction field for this differential equation on your calculator as follows:

|                                 | TI-89                                                                                                    | Voyage 200                                                                                                    |
|---------------------------------|----------------------------------------------------------------------------------------------------|----------------------------------------------------------------------------------------------------|
| DRAWING<br>A<br>DIRECTION FIELD | TI-89Set MODE to DifEq and enter the<br>equation using t for x and<br>y1' for y. GRAPH<br>y1' (t)Specifically put<br>y1' = $sin(y1) - t^2$ Set F1 9 (FORMAT) to Euler<br>(Solution Method) and<br>SlpFld (Fields).Set initial conditions to t0= 0Set WINDOW tMin=0,tMax = 2, | Voyage 200Define $f(x, y) = sin(y) - x^2$ and $y1(x) = f(x, y)$ Highlight $y1(x)$ and press F4 to<br>deselect y1.Set WINDOW values. Here set<br>$0 \le x \le 2, 1 \le y \le 3$ Run the program slopefld()Save the picture. 2ND PRGM<br>(DRAW) STO 1:StorePic 1ENTER |
|                                 | tStep=.1,tPlot=0,xMin=0,<br>xMax=2,xScl=1,yMin=1,<br>yMax=3,yScl=1                                                                                                    |                                                                                                    |
|                                 | GRAPH                                                                                                    |                                                                                                    |

Roughly sketch the resulting direction field on the axes supplied below.

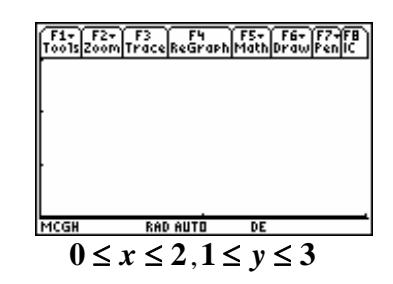

1c. You can now plot the ordered pairs for Euler's Method on your calculator by first entering the line **Define**  $f(t, y) = sin(y) - t^2$  on your home screen and pressing enter. You can then run the program **eulerapp**() and follow the prompts. The calculator will ask you to enter the initial values of

 $t_0 = 0$ ,  $y_0 = 2$ , step size =.1, and number of points = 20. Run this program and record your results on the graph below.

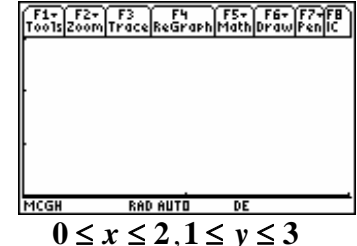

1d. To generate a table of the ordered pairs using Euler's Method to solve  $y' = sin(y) - x^2$  on your calculator you can **Trace** the graph from 1c by pressing F3 with the graph displayed and moving the cursor with the arrow keys. The values of t and y will be displayed on the bottom of the screen. What is the value of y(1) using this approximation? What is the value of y(2) using this approximation? Record your results below.

1e. Repeat 1c and 1d using a step of 0.05 and compute the first 40 iterations. Record the values of y(1) and y(2).

**1f.** Now plot both the field plot and the Euler function together and record your result on the graph in **1b**. You can do this on your calculator as follows:

|            | TI-89                                          | Voyage 200                              |
|------------|------------------------------------------------|-----------------------------------------|
|            | Graph the slopefield as in <b>1b</b> . Go      | Graph the slopefield as in <b>1b</b> by |
| GRAPHING A | to $\diamond \mathbf{Y}$ = and add the initial | running the program                     |
| SLOPEFIELD | conditions $t0 = 0$ (above                     | slopefld( )                             |
| WITH A     | $v1'$ ) and $vi1 = 2$ . Press $\blacklozenge$  | Immediately run the program             |
| FUNCTION   | GRAPH                                          | eulerapp() as in 1c. The                |
|            | OIAN N                                         | graphs will appear together.            |

2